## インターネット出願の方法

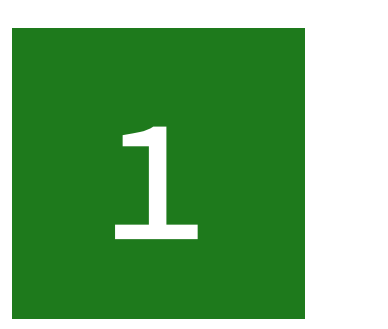

## 新規登録(マイページ登録)

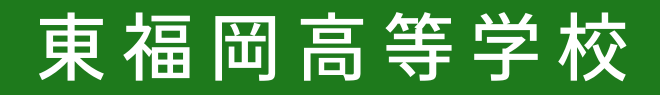

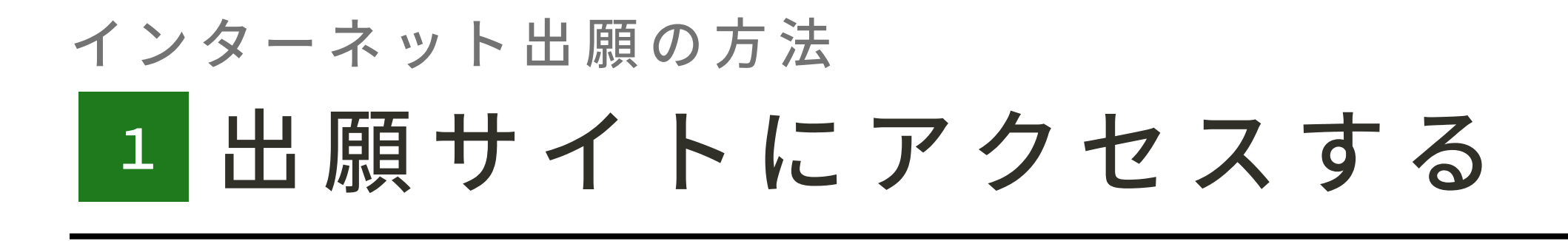

本校ホームページ 「入試について」ページの 「新規のマイページ登録はこちら」 より出願サイトにアクセスしてくだ さい。

https://seed.software/mail auth?school code=higashi fukuoka

オープンスクール等の申し込みで新規登録を済ませている受験生は、資料2の「出願のしかた」から操作を進めてください。

迷惑メール対策等でドメイン指定受信を設定されている場合は、「@seed.software」の 受信を許可してください。

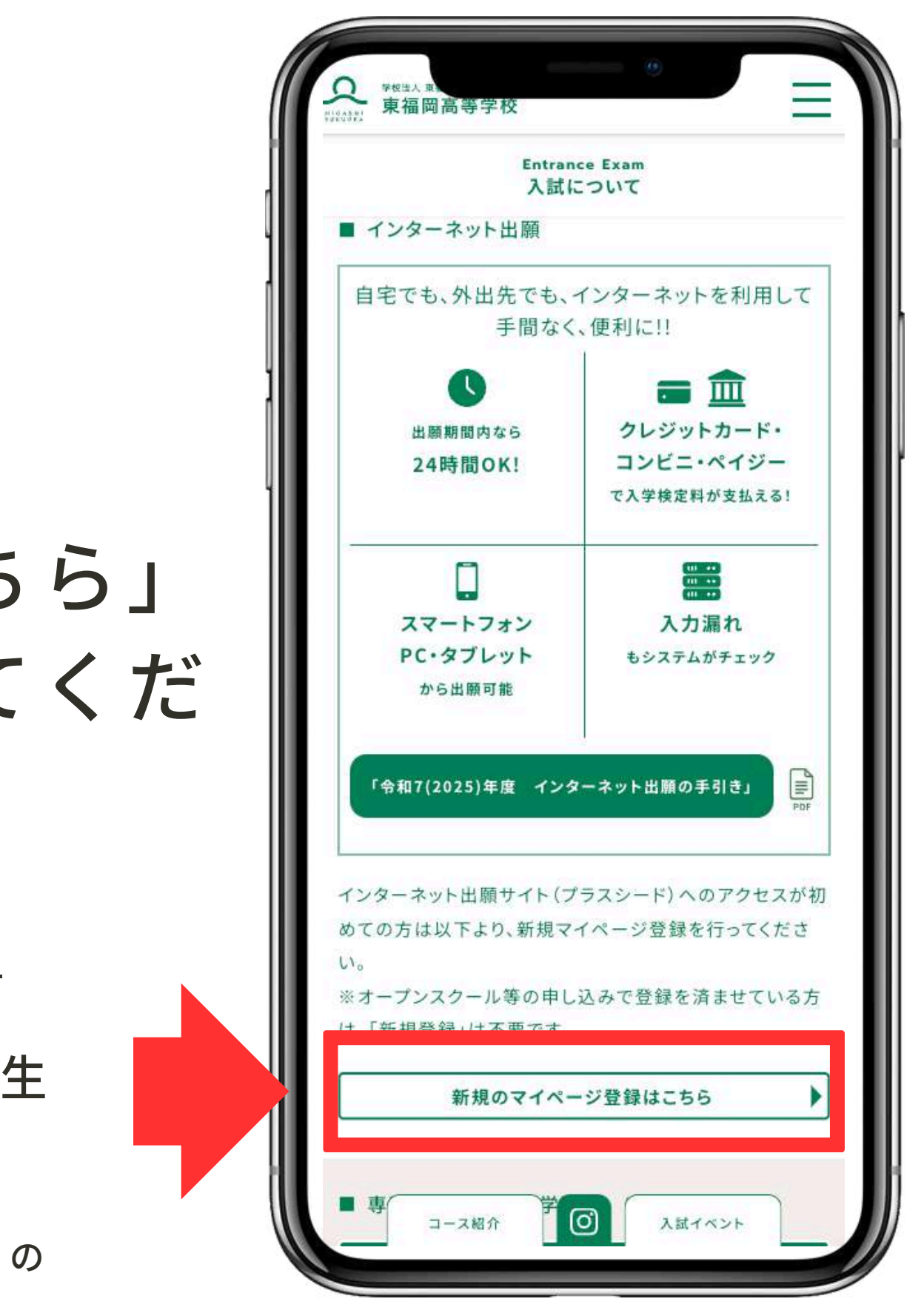

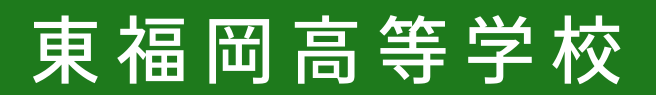

#### インターネット出願の方法 2 出願サイトに登録する

### メールアドレスを入力し、利用規約 をご確認いただき、「送信する」を クリックしてください。

送信するをクリックすると、入力したアドレスに本登録URLが届きます

迷惑メール対策等でドメイン指定受信を設定されている場合は、「@seed.software」の 受信を許可してください。

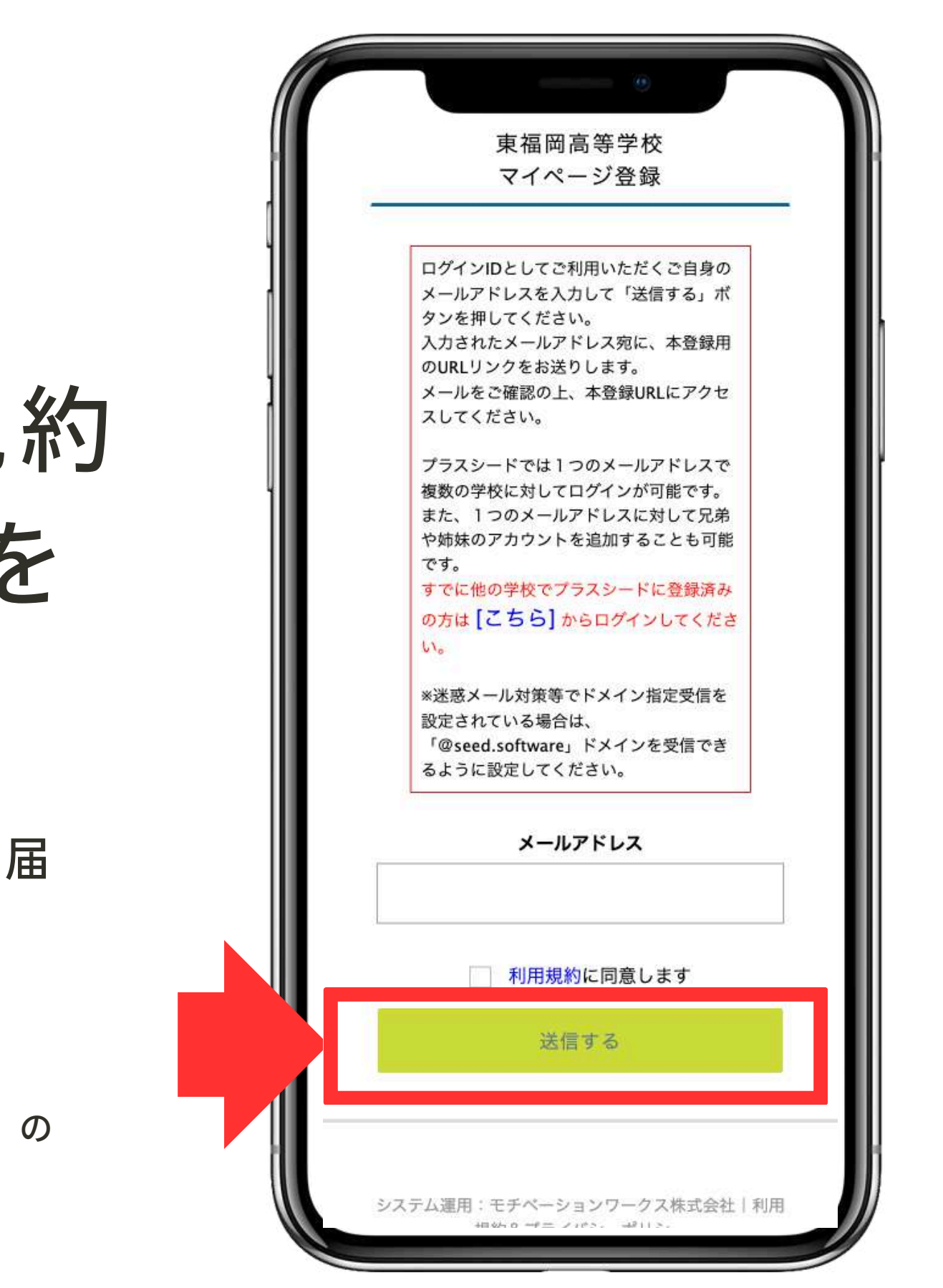

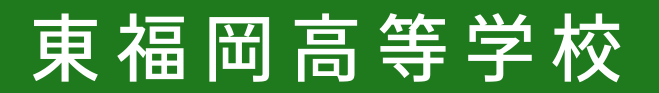

# インターネット出願の方法 3 本登録の手続きをする

#### 届いたメールを開き、メールに記載 のURLをクリックしてください。

【注意事項】60分経過するとURLは無効になります。

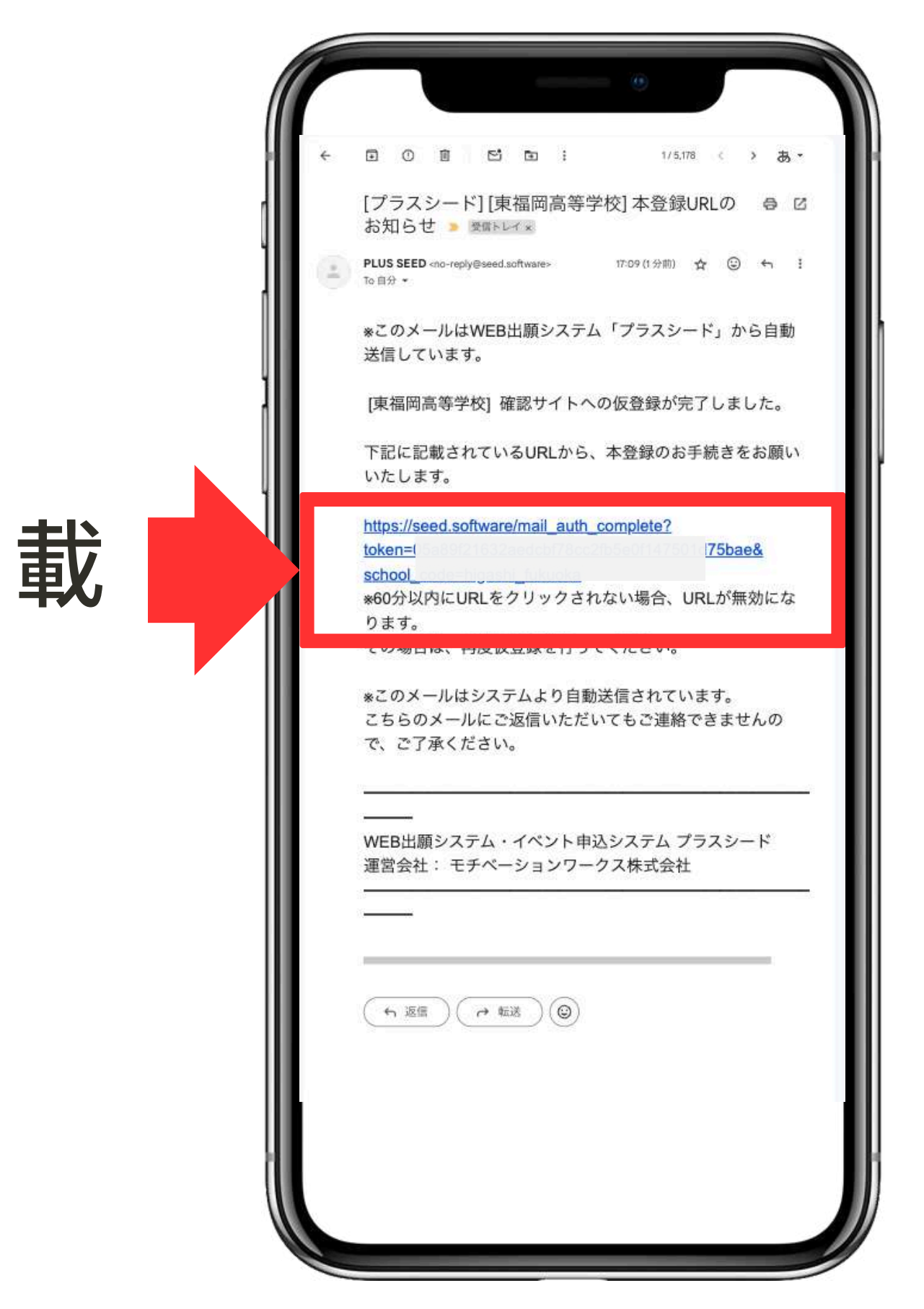

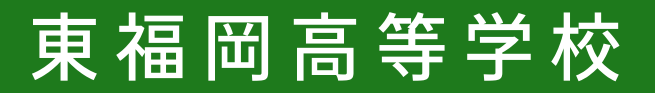

# インターネット出願の方法 4 本登録の手続きをする

#### 「次へ」をクリックし、 マイページ登録を行います。

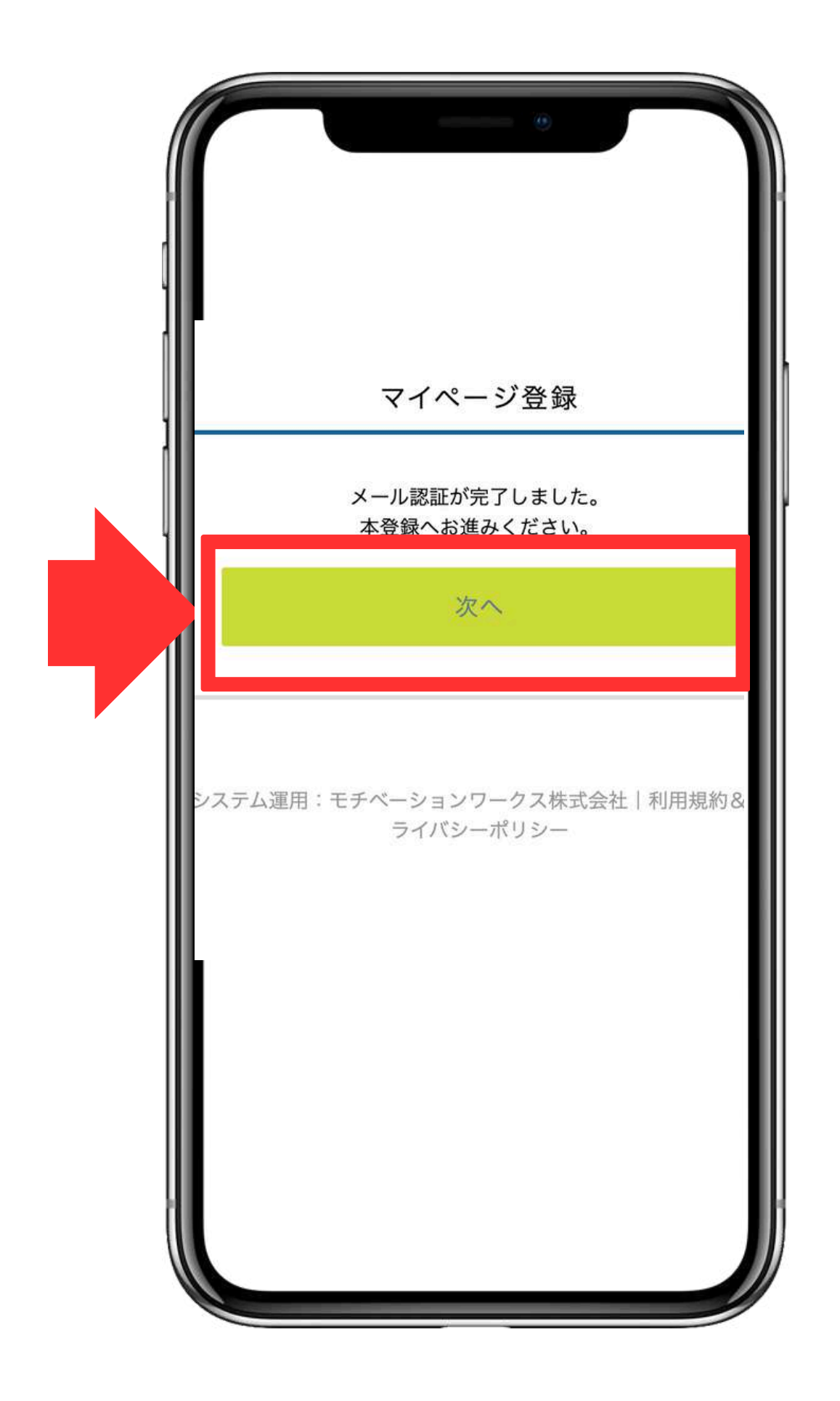

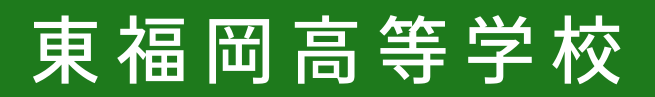

# インターネット出願の方法 5 本登録の手続きをする

### 氏名・ふりがな・生年月日・パス ード等を入力して「登録する」を リック。

※氏名に旧字体等が含まれる場合は、システムの都合上、新字体での録をお願いします。(例: 崎→崎・髙→高・廣→広・濵→濱など)

|   | マイページ登録                                     |
|---|---------------------------------------------|
| [ | *保護者ではなく受験生の情報を入力ください<br>*氏名には常用漢字を使用してください |
| l | 受験生氏名 ※                                     |
|   | 氏名(姓)                                       |
| フ | 氏名(名)                                       |
|   | *氏名には常用漢字を使用してください                          |
| ケ | ふりがな *                                      |
|   | ふりがな(姓)                                     |
|   | ふりがな(名)                                     |
|   | 性別 ※                                        |
| 容 | ● 男性 ─ 女性                                   |
|   | 登録する                                        |
|   |                                             |
|   |                                             |

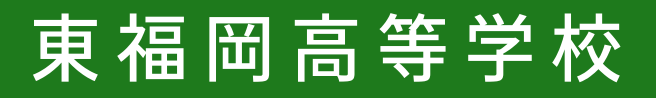

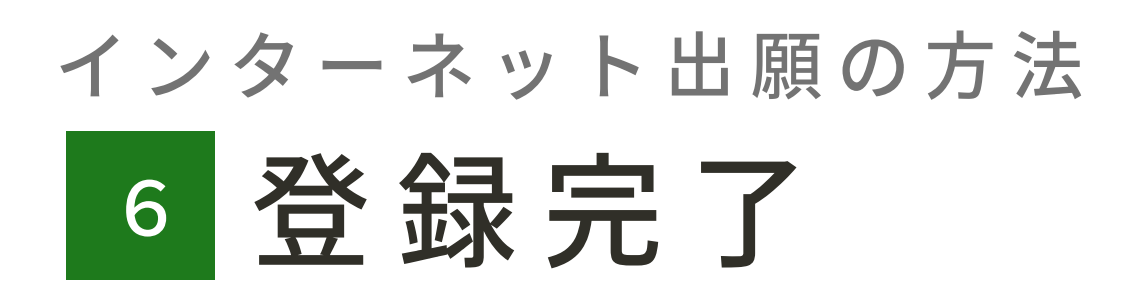

#### 「ログインする」をクリック してください。

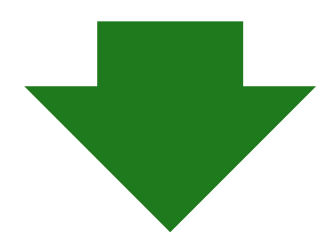

別資料2「出願のしかた」を ご覧ください

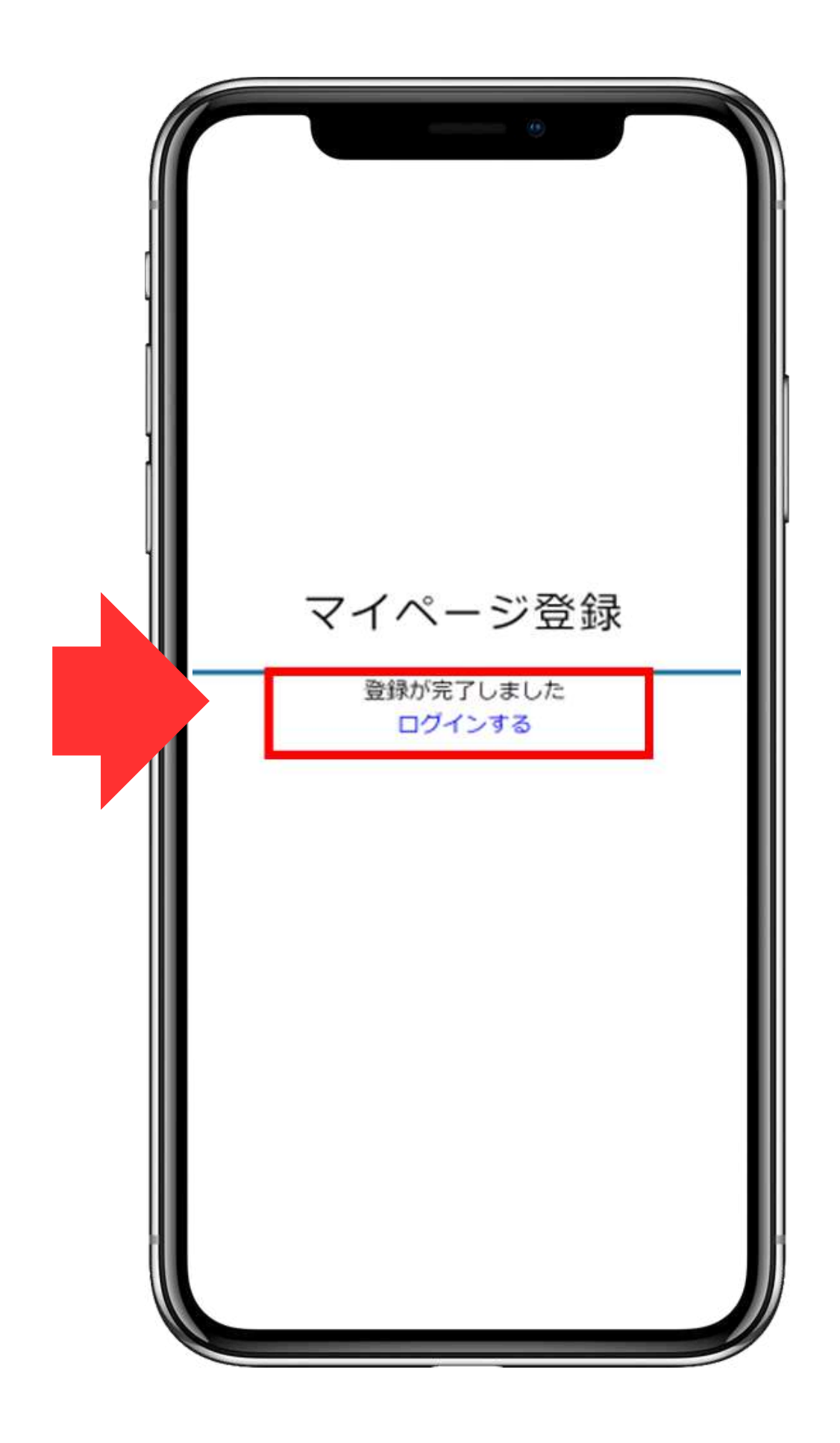

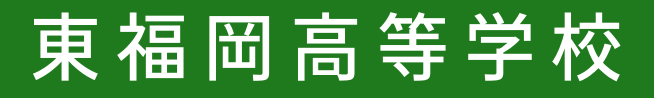